YouTube 限定公開の方法

| 順序 | 画面                                                                                                    | 説明                                                                      |
|----|----------------------------------------------------------------------------------------------------|-------------------------------------------------------------------------|
| 1  |                                                                                                    | 自分の YouTube<br>ページを開きます。                                                |
| 2  |                                                                                                    | 赤く○がされているボ<br>タンを押して「動画を<br>アップロード」を選択<br>します。                          |
| 3  | <ul> <li>Notestable well * •</li> <li>Notestable complement (Colds Well Medded well Medded well Medded</li></ul> | 応募したい動画を「フ<br>ァイル選択」もしくは、<br>「ファイルをドラッ<br>グ」かいずれかの方法<br>でアップロードしま<br>す。 |

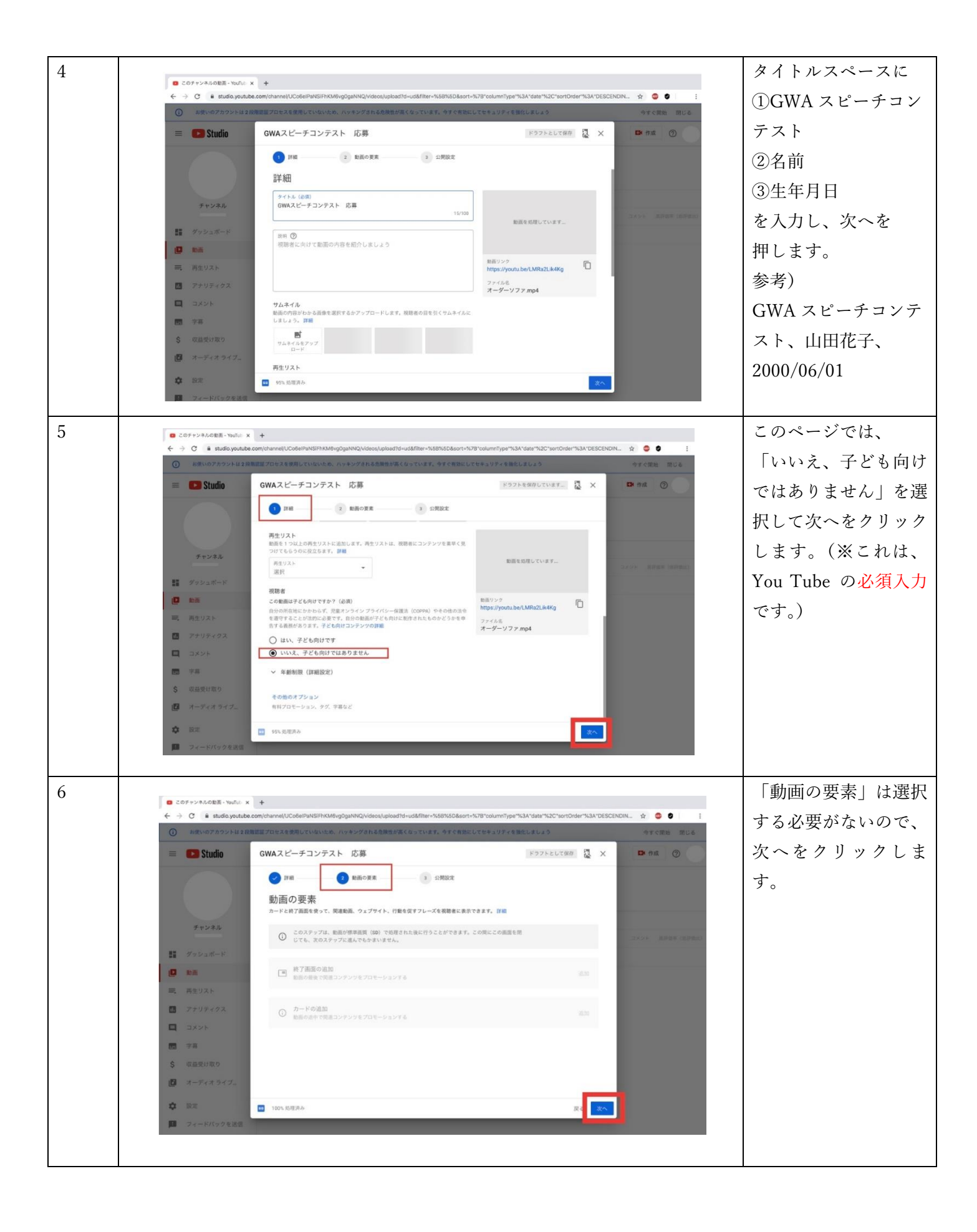

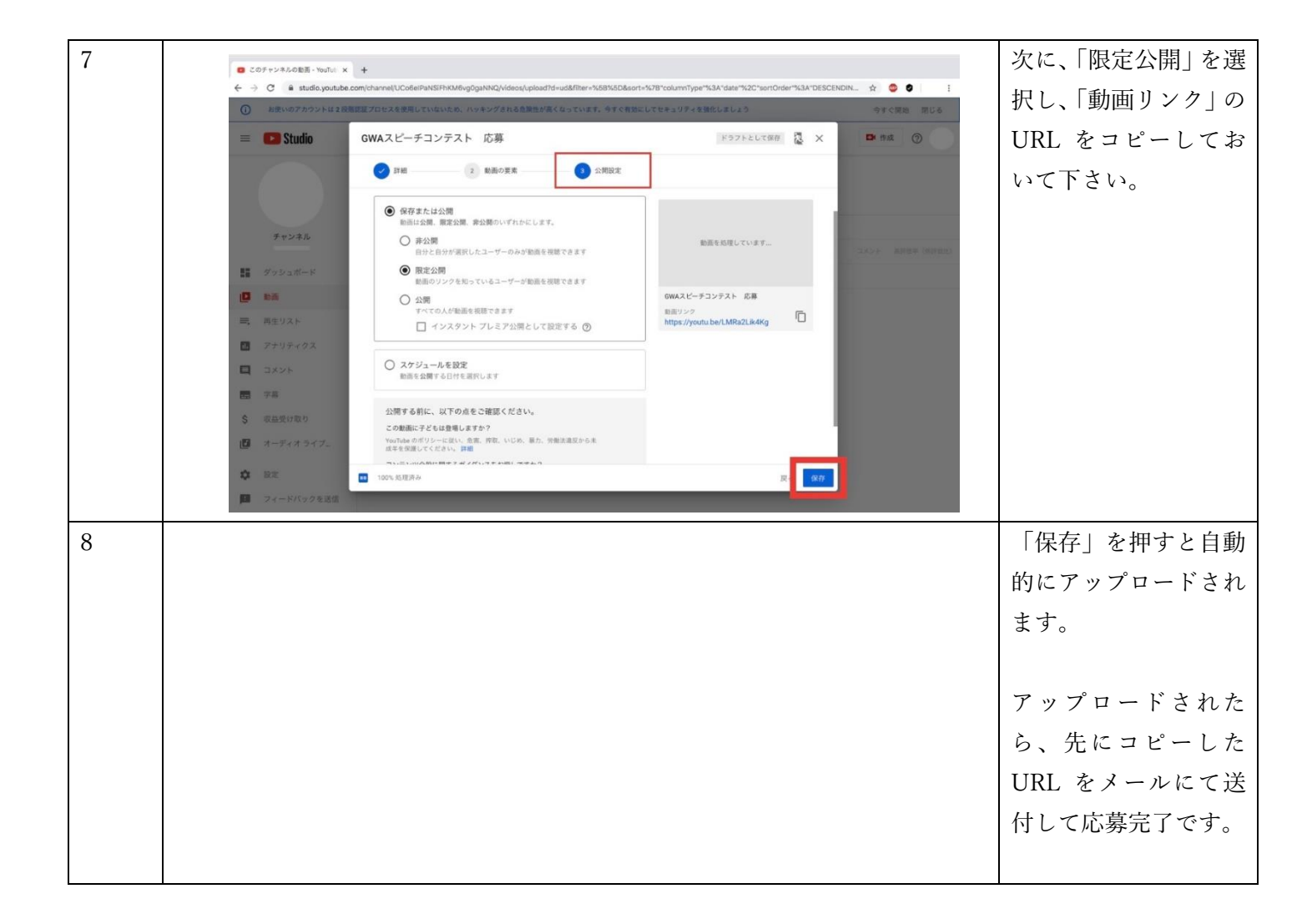